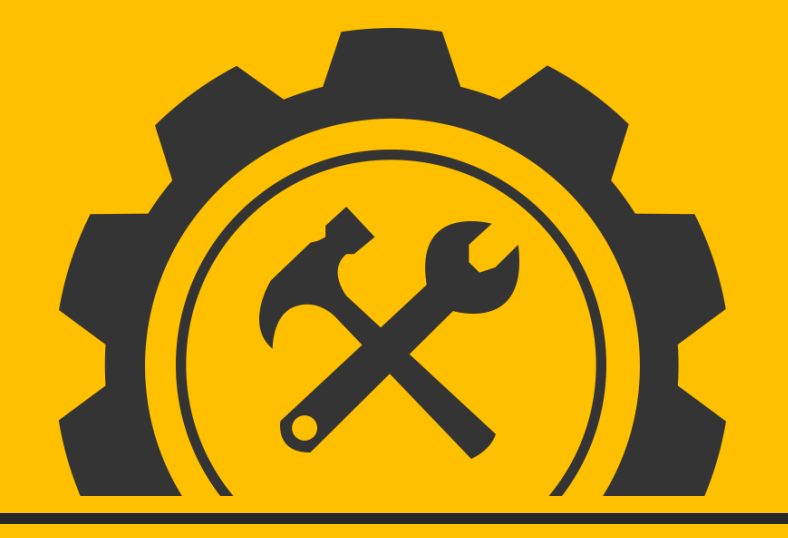

## **PANDUAN INSTALASI MOODLE MOBILE**

disusun oleh Tim Pengembang SCELE Fasilkom UI

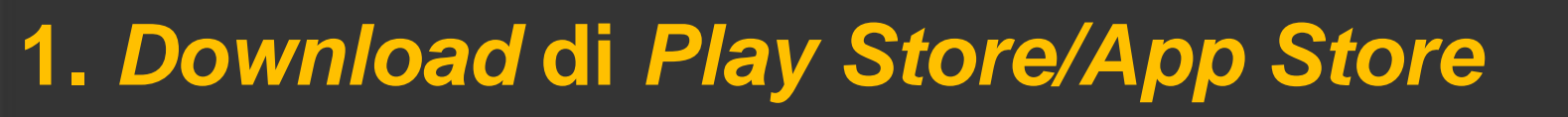

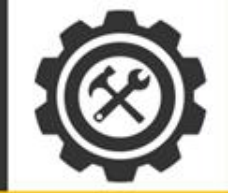

### Pilih 'Moodle Mobile' lalu Download aplikasinya

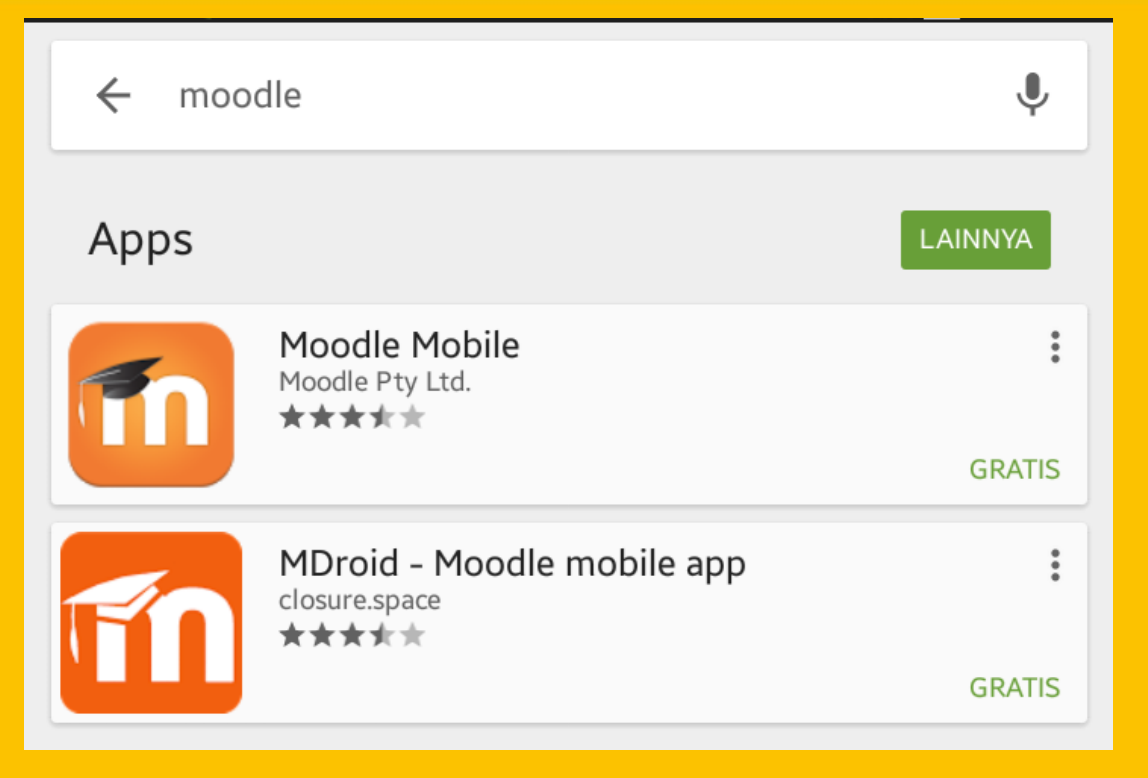

# **2. Setting URL Moodle Mobile**

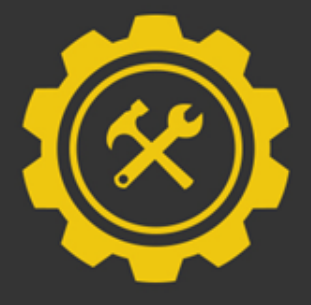

#### Masukkan url Scele: scele.cs.ui.ac.id

moodle

🛈 🛜 📊 73% 🖗 14:10

(?)

Please enter the URL of your Moodle site. Note that it might not be configured to work with this app.

scele.cs.ui.ac.id

🕑 💻 in

**Connect to Moodle** 

 $\odot$ 

Connect!

# 3. Masukan username & password Akun Scele

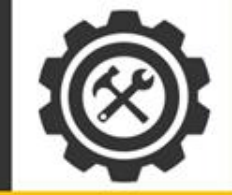

| 💭 🖬 🕑 🛤 🛅 👘 🔞 🎓 📊 72% 🖗 14:10                         |
|-------------------------------------------------------|
| ← Log in                                              |
|                                                       |
|                                                       |
| moodle                                                |
| SCELE Fakultas Ilmu Komputer Universitas<br>Indonesia |
| https://scele.cs.ui.ac.id                             |
| Username                                              |
| Password                                              |
| Log in                                                |
|                                                       |

# 4. Scele Mobile siap digunakan

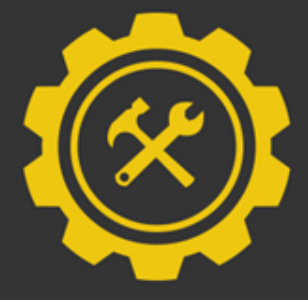

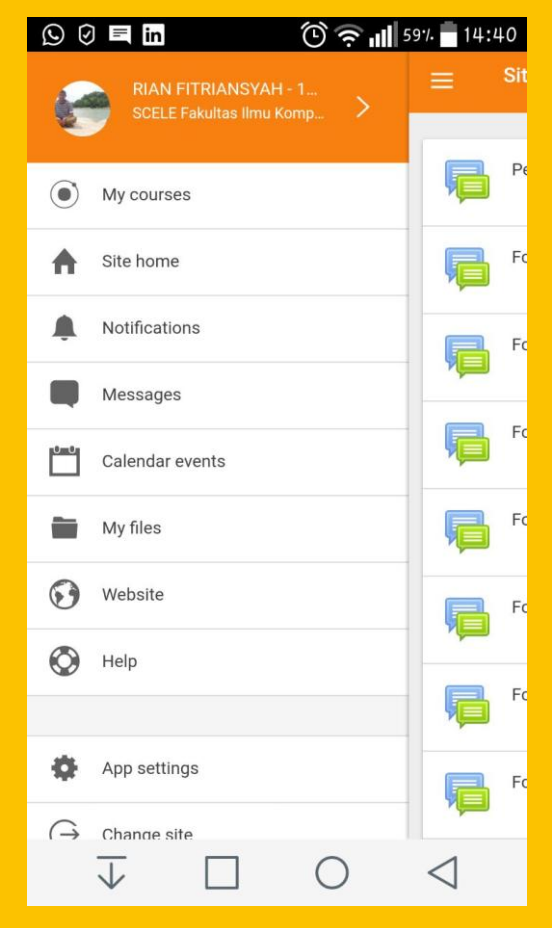